## Anleitung Kennwortschutz richtig einrichten

Alle DienstPCs müssen mit einem Kennwort geschützt werden, welches regelmäßig geändert werden sollte.

## Kennwort erstellen und ändern:

- 1. Öffnen Sie das Startmenü, indem Sie unten links auf das Start-Symbol klicken:
- 2. Suchen Sie im Suchfeld unten nach "Benutzer" und klicken Sie unter *Systemsteuerung* auf *Benutzerkonten*.

| Programme (1)                                                                                                    |  |  |  |  |  |
|----------------------------------------------------------------------------------------------------|--|--|--|--|--|
| 🕼 Editor für benutzerdefinierte Zeichen                                                                                                    |  |  |  |  |  |
| Systemstellerung (16)                                                                                                    |  |  |  |  |  |
| Systemstederung (10)                                                                                                    |  |  |  |  |  |
| 8 Benutzerkonten                                                                                                    |  |  |  |  |  |
| 🕎 Benutzer für Remotedesktop auswählen                                                                                                    |  |  |  |  |  |
| 🍇 Benutzerkonten hinzufügen/entfernen                                                                                                    |  |  |  |  |  |
| 陀 Einstellungen der Benutzerkontensteuerung ändern                                                                                                    |  |  |  |  |  |
| 🟲 Einstellungen für das Programm zur Verbesserung der Benutzer                                                                                                    |  |  |  |  |  |
| 🕎 Erweiterte Benutzerprofileigenschaften konfigurieren                                                                                                    |  |  |  |  |  |
| Dateien (361)                                                                                                    |  |  |  |  |  |
| REPORT OF A DESCRIPTION OF A DESCRIPTION |  |  |  |  |  |
| A Martin and                                                                                                    |  |  |  |  |  |
| a state of the second second se                                                                                                    |  |  |  |  |  |
| Bairm                                                                                                    |  |  |  |  |  |
| C contrast of                                                                                                    |  |  |  |  |  |
| <ul> <li>A second second processing and</li> </ul>                                                                                                    |  |  |  |  |  |
| 🔎 Weitere Ergebnisse anzeigen                                                                                                    |  |  |  |  |  |
| benutzer × Herunterfahren +                                                                                                    |  |  |  |  |  |

3. Klicken Sie dort auf "Kennwort für das eigene Konto erstellen" bzw. "Eigenes Kennwort ändern"

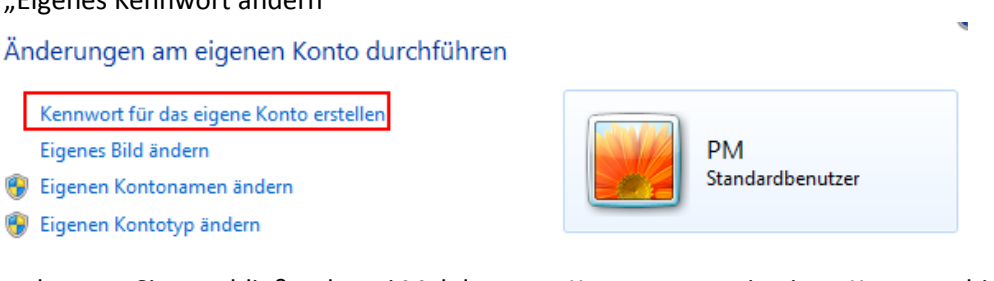

und tragen Sie anschließend zwei Mal das neue Kennwort, sowie einen Kennworthinweis ein (dort genügt auch ein Leerzeichen).

Sofern Sie Ihr Kennwort ändern, müssen Sie zuerst Ihr bisheriges Kennwort angeben.

4. Klicken Sie Anschließend auf die Schaltfläche Kennwort erstellen bzw. Kennwort ändern.

Verfasser: Christoph Schwarzenberg

Zusätzlich zum Schutz Ihres Benutzerkontos durch ein Kennwort muss sichergestellt werden, dass der PC sich in Abwesenheit automatisch sperrt.

## Kennwortschutz für den Bildschirmschoner aktivieren:

- 1. Öffnen Sie das Startmenü, indem Sie unten links auf das Start-Symbol klicken:
- 2. Suchen Sie im Suchfeld unten nach "Bildschirm" und klicken Sie unter *Systemsteuerung* auf *Bildschirmschonerkennwort einrichten*.

| Programme (2)                                  |  |  |  |  |  |
|------------------------------------------------|--|--|--|--|--|
| Sildschirmlupe                                 |  |  |  |  |  |
| 📟 Bildschirmtastatur                           |  |  |  |  |  |
| Systemsteuerung (39)                           |  |  |  |  |  |
| Bildschirmschonerkennwort einrichten           |  |  |  |  |  |
| Bildschirmschoner aktivieren oder deaktivieren |  |  |  |  |  |
| Bildschirmschoner ändern                       |  |  |  |  |  |
| 🖳 Bildschirmausrichtung ändern                 |  |  |  |  |  |
| 🖳 Bildschirmfarbe kalibrieren                  |  |  |  |  |  |
| 🔄 Bildschirmauflösung anpassen                 |  |  |  |  |  |
| Dateien (12)                                   |  |  |  |  |  |
| H                                              |  |  |  |  |  |
| <ul> <li>patience in plane</li> </ul>          |  |  |  |  |  |
| <ul> <li>para schadopěl 3</li> </ul>           |  |  |  |  |  |
| 2 001 00001                                    |  |  |  |  |  |
| Reference presidentes                          |  |  |  |  |  |
| ₽ Weitere Ergebnisse anzeigen                  |  |  |  |  |  |
| bildschirm × Herunterfahren >                  |  |  |  |  |  |

- Wählen Sie einen Bildschirmschoner. Dieser darf nicht "(Kein)" sein.
- Tragen Sie eine Wartezeit ein.
   Diese sollte unter 15 Minuten liegen.

Sofern während der dort eingestellten Zeit keine Interaktion mit dem PC erfolgte, wird der Bildschirmschoner aktiviert.

- Aktivieren Sie das Feld "Anmeldeseite bei Reaktivierung", damit der Passwortschutz aktiv wird.
- 6. Klicken Sie auf OK.
- 7. Um Ihren PC zu sperren, wenn Sie Ihren Arbeitsplatz verlassen,

können Sie die Tastenkombination 🚛 und

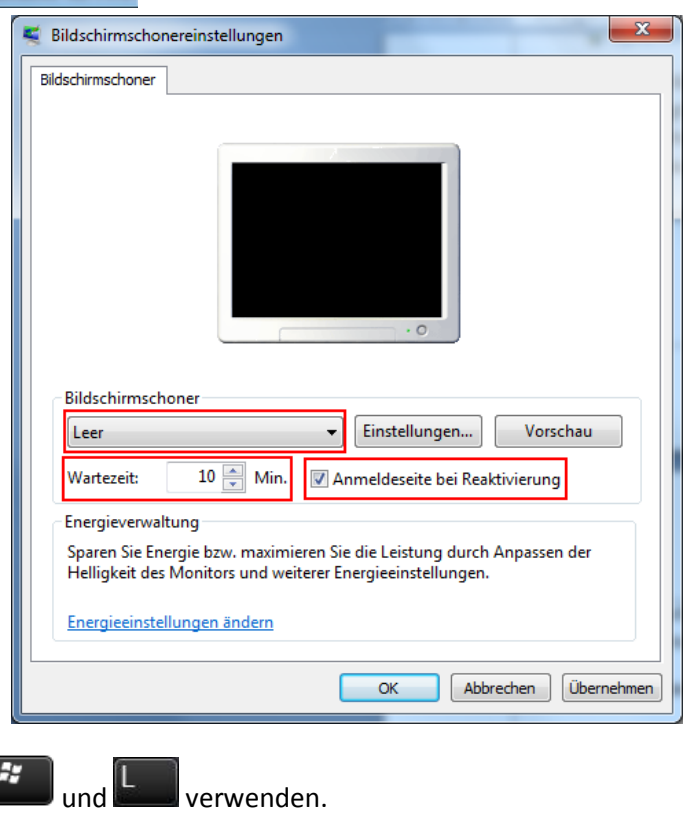

Verfasser: Christoph Schwarzenberg

Sofern Sie möchten, können Sie außerdem einstellen, wann der PC den angeschlossenen Bildschirm abschaltet, bzw. wann er in den Energiesparmodus übergeht. Beide Maßnahmen senken den Stromverbrauch des PCs deutlich.

## Anpassen der Energie-Einstellungen:

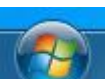

- 1. Öffnen Sie das Startmenü, indem Sie unten links auf das Start-Symbol klicken:
- 2. Suchen Sie im Suchfeld unten nach "Zeit" und klicken Sie unter Systemsteuerung auf Zeitpunkt für das Ausschalten des Bildschirms auswählen.

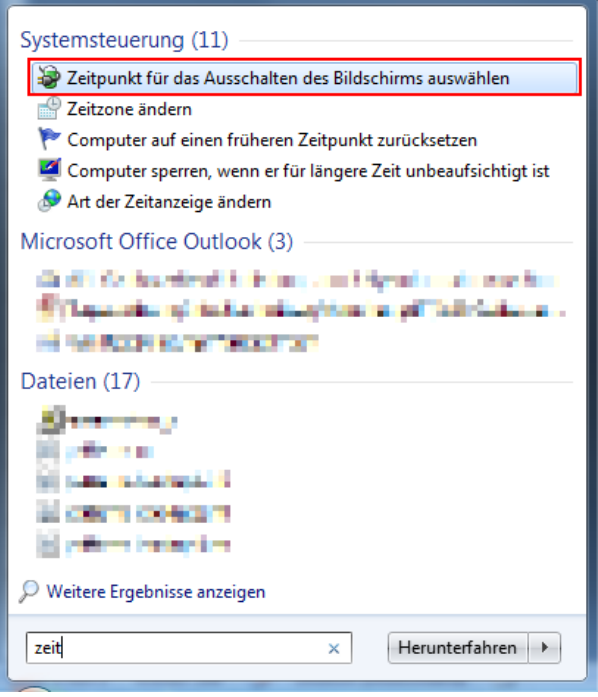

3. Wählen Sie in den Drop-Down-Feldern die gewünschten Zeiten aus.

| ○○- >                                                                                                    | Energieoptionen 🕨 Energiespar                                                                               | planeinstellungen bearbeiten | <b>•</b> 4      | Systemsteuerung durchsuchen |  |  |
|----------------------------------------------------------------------------------------------------|----------------------------------------------------------------------------------------------------|------------------------------|-----------------|-----------------------------|--|--|
| Einstellungen für Energiesparplan ändern: Ausbalanciert<br>Wählen Sie die Energiespar- und Anzeigeeinstellungen aus, die Sie für den Computer verwenden möchten. |                                                                                                    |                              |                 |                             |  |  |
|                                                                                                    | <ul> <li>Bildschirm ausschalten:</li> <li>Energiesparmodus nach:</li> </ul>                                 | 10 Minuten                   |                 |                             |  |  |
|                                                                                                    | Erweiterte Energieeinstellungen ändern<br>Standardeinstellungen für diesen Energiesparplan wiederherstellen |                              |                 |                             |  |  |
|                                                                                                    |                                                                                                    |                              | Änderungen spei | Abbrechen                   |  |  |
|                                                                                                    |                                                                                                    |                              |                 |                             |  |  |

4. Klicken Sie auf Änderungen speichern.

Verfasser: Christoph Schwarzenberg